## 電子申請システム初期操作要領

電子申請システム https://jrois2.nipr.ac.jp

1. 【トップページ】「個人情報の取り扱い方針」を確認の上、「日本語」をクリック

| Same in the second second second second second second second second second second second second second second s                                                                                                    |
|----------------------------------------------------------------------------------------------------|
|                                                                                                    |
| and the second second sec |
| English                                                                                                    |
| This site collects personal information, and uses cookies. If you agree with<br>our privacy policy, please click the button.                                                                                                    |
| Manual                                                                                                    |
|                                                                                                    |
|                                                                                                    |

2. 「アカウントサービス」をクリック

| JROIS ログイン アカウントサービス                                         | [ROIS] 💄 🖈 JA |
|--------------------------------------------------------------|---------------|
| ログイン                                                         |               |
|                                                              |               |
| 子メールアドレス                                                     |               |
| ペスワード                                                        |               |
| Logia                                                        |               |
|                                                              |               |
| 2022 Research Organization of Information and Systems (ROIS) |               |
|                                                              |               |
|                                                              |               |

3.「新規登録」をクリックし、必要事項を入力の上、「Send」をクリック

| アカウントサービス                                                    |         |  |
|--------------------------------------------------------------|---------|--|
| 新規登録ノバスワード変更の操作案内をメールでお送りします。<br>●新規登録 のバスワード更新<br>電子メールアドレス |         |  |
| 新しいパスワード                                                     | 必要事項を入力 |  |
| 新しいパスワード(確認用)                                                |         |  |
| BigR(Lat 21/2X∓ € X) C ( Z 20((numan check)                  |         |  |
| system@jrois2.nipr.ac.jp からのメール受信ができるよう、お願い<br>Send          | )致します。  |  |

- 4. 折り返し、登録・変更用ページへの URL が送付されるのでアクセスください
- 5. 申請受付が完了したら、受領メールが届きます。届かない場合はお問い合わせください。

問合せ先: 研究推進課共同利用係 kyodo-nipr@t.rois.ac.jp